Technical

Bulletin M207007

## MEGAsys OV Intergrades Technical Notes TN-207020107 v1.0

2007/03/21 Evertech Electronics Ltd.

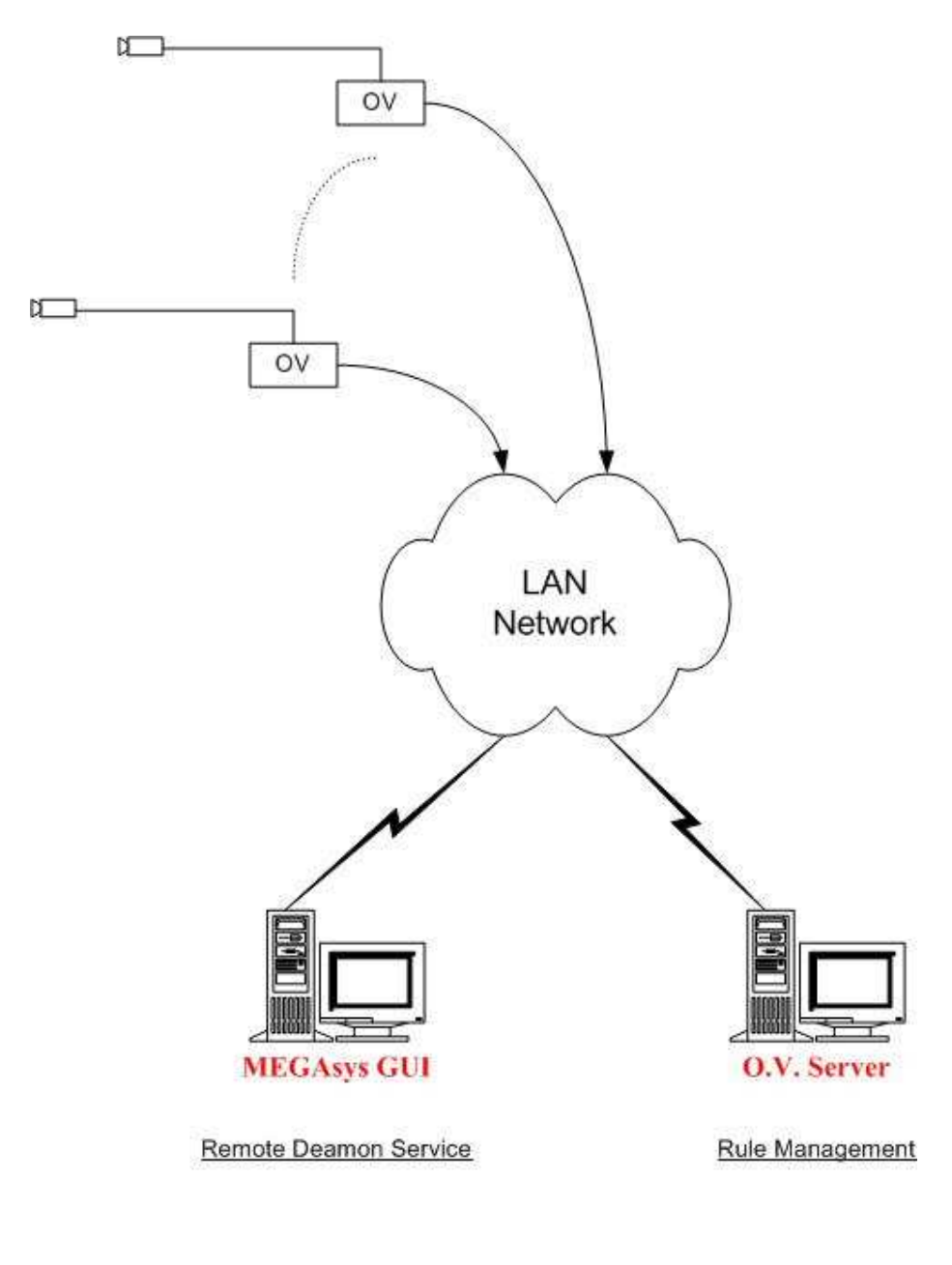

O.V. Connection Service <系統圖 1>

## MEGAsys GUI System – Access Control

1) 安裝 OV Client 到 MEGAsys GUI 上, 用 ObjectVideo Management tool 打開 Deamon service 直接連到 OV 的 Device 上.

| ection<br>Dipiect/video Daemon Service Stopped Start Service<br>Start Service<br>ection<br>Italiation Key/b4ad6873b2244573673tbc/2<br>rver Addrew 10.22:1 193 Port/8076<br>OV Server IP and Port |   |
|----------------------------------------------------------------------------------------------------|---|
| ection<br>Italation Key [54ad6873b2244573678tbcl2<br>rver Addie 10.221,193<br>OV Server IP and Port                                                                                              |   |
| ection                                                                                                    |   |
| ection<br>stallation Key [b4ad6873b2244573673fbcf2<br>rver Addree 110.22.1.193 Port [8076<br>DV Server IP and Port                                                                               | > |
| ection<br>Italiaion Key [54ad5873b2244573679bcl2<br>rver Addre <mark>t 10</mark> .22:1.193 Port [8076<br><b>DV Server IP and Port</b>                                                            | > |
| ection<br>stallation Key <mark>154ad5873b2244573673bcl2<br/>rver Adde 110.22.1.193 Pot 8076<br/>OV Server IP and Port</mark>                                                                     | > |
| ection<br>stalation Key <mark>14ad6873b2244573673bcf2<br/>nver Adde 110.221.199 Pot 8076<br/>OV Server IP and Port</mark>                                                                        | > |
| ection<br>stalabion Key <mark>54ad6873b2244573673bc12<br/>nver Adde 110.221.199 Pot 8076<br/>OV Server IP and Port</mark>                                                                        | D |
| rtalahon Key  b4ad6873b224573673bcl2<br>rver Adde <mark>r  10.221199 Pot</mark>  8076<br>DV Server IP and Port                                                                                   | Ν |
| IVer Addreed 10.22.1.193 Pot [8076]                                                                                                    |   |
| OV Server IP and Port                                                                                                    |   |
|                                                                                                    |   |
|                                                                                                    |   |
|                                                                                                    |   |
|                                                                                                    |   |
|                                                                                                    |   |
|                                                                                                    |   |
|                                                                                                    |   |
|                                                                                                    |   |

2) 在 MEGAsys 按接連到 OV 上如下图:

| 💐 EagleM | lage               |          |        |           |                       |                                                |
|----------|--------------------|----------|--------|-----------|-----------------------|------------------------------------------------|
| Connect  |                    | PlayBack | Camera | Clear     | onterlock:            | Display Target Markup 🔲 Display Event Markup   |
| Event    | Time Stamp         |          | Camera |           | Event Description     |                                                |
| 1) Pres  | is connect with De | eamon    |        |           | 2) If need interlo    | lock somethings, it suuport MEGAsys all Macro! |
|          |                    |          |        |           |                       |                                                |
|          |                    |          |        |           |                       |                                                |
|          |                    |          |        |           |                       |                                                |
| 1        |                    |          |        |           |                       |                                                |
|          |                    |          |        |           |                       |                                                |
| •        |                    |          |        |           |                       |                                                |
| Syst     | em Alarm Log       | System E | vents  | DVR Onlin | e Satus 🛛 📴 Tree Acce | EagleMage                                      |

3) 如需要在 OV 發生報警時要連动 MEGAsys 任何图像,可直接使用 MEGAsys 內所有 MACRO 宏程序.

如呼叫Visowave的實時圖像:

VWC {ip:port}

MEGAsys 其他 MACRO 宏程序請參考 MACRO 說明書:

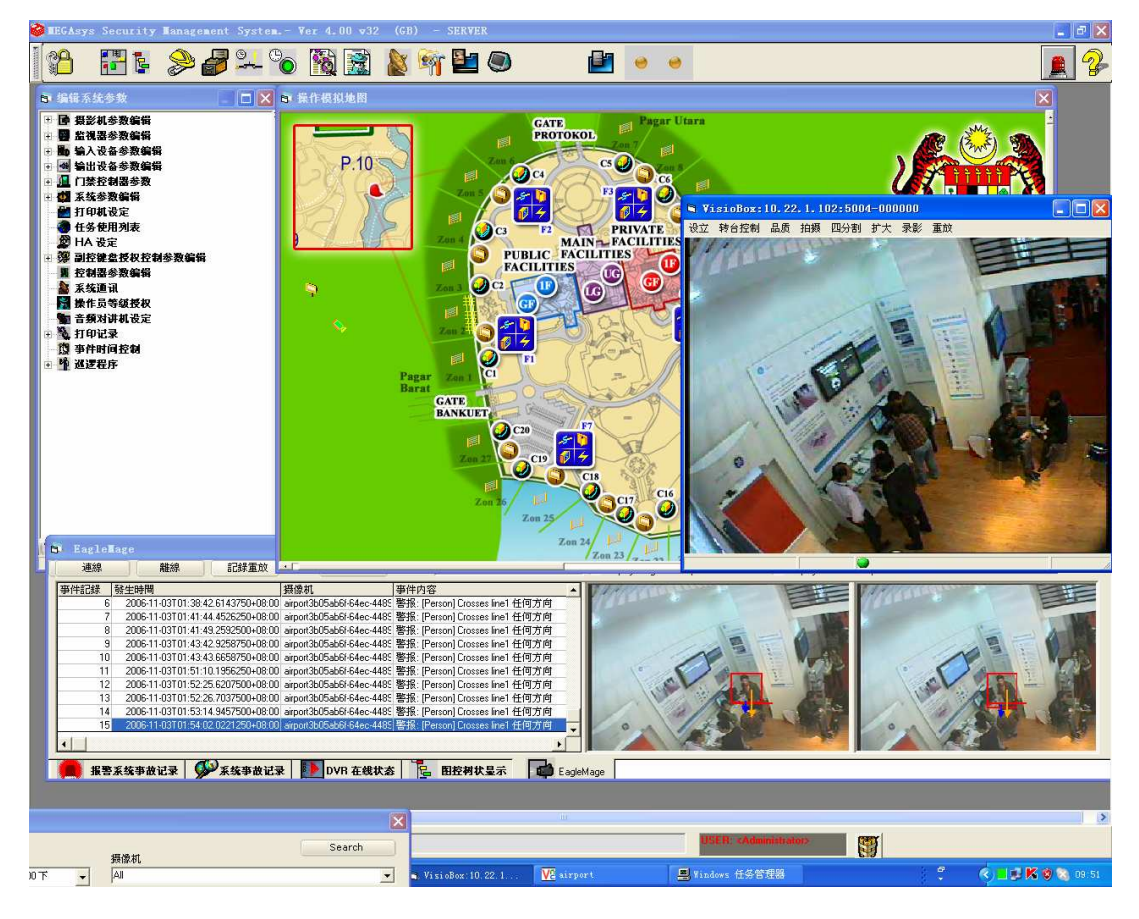

按 Playback 可看到系统記錄:

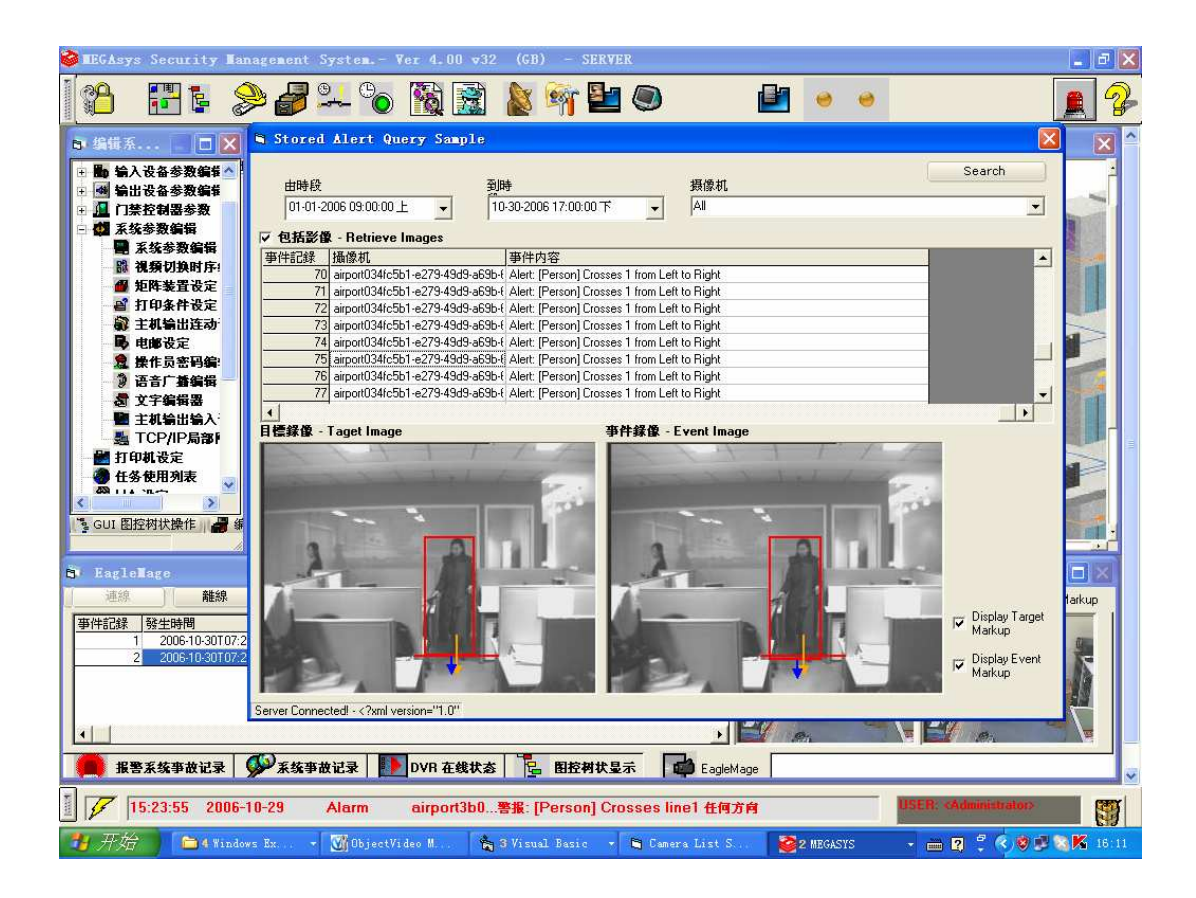

## Hints for Using the Alert SDK

- 1) From a command prompt, cd into the Program Files\ObjectVideo\Alert SDK\bin directory.
- 2) Type:

c:\Windows\Microsoft.NET\Framework\v1.1.4322\regasm\ClientSDKXML.dll/tlb:ClientSDKXML.tlb

The Alert SDK-enabled applications must include all files from the

## C:\Program Files\ObjectVideo\Client SDK\bin\ folder

in the same directory as their compiled .exe file (see the sample code for examples). To use the System Simulator, you also need to copy the System Simulator DLL to that directory. The System Simulator DLL is located in

C:\ProgramFiles\ObjectVideo\Client SDK\System Simulator\ClientSDKSystemSimulator.dll.